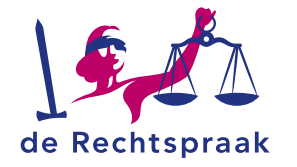

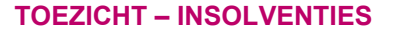

WERKINSTRUCTIE

# BERICHTEN UITWISSELEN MET DE RECHTBANK IN INSOLVENTIEZAKEN

### Deze flyer gaat over:

- Berichten opstellen en versturen in Wsnp- en faillissementszaken
- Bijlagen toevoegen aan een bericht
- Berichten ontvangen in Wsnp- en
  - faillissementszaken

## Uitzondering:

Communicatie van de rechtbank over een verzoek vindt u in het tabblad Verzoeken.

## EEN BERICHT OPSTELLEN

Ga naar het tabblad **Berichten** en klik op **<Bericht naar rechtbank>**. In het berichtvenster dat verschijnt, vult u de inhoud van het bericht in. De verschillende onderdelen zijn in de afbeelding genummerd.

## De inhoud van het bericht

### 1. Eigenschappen

Bij **Eigenschappen** geeft u aan of de indicatie Spoed en/of Vertrouwelijk van toepassing zijn op uw bericht.

## 2. Onderwerp

Vul bij Onderwerp in waar uw bericht over gaat.

## 3. Bericht

Voeg onder Bericht de tekst van uw bericht toe.

4. Indiener

Standaard staat onder **Indiener** de naam van de benoemde Wsnpbewindvoerder of curator in de zaak. U kunt deze naam desgewenst aanpassen.

### <Volgende> of <Annuleren>

Klik op **<Volgende>** om naar het volgende scherm te gaan. In dat scherm kunt u een bijlage toevoegen. Met **<Annuleren>** verwijdert u het bericht.

| Dverzicht Berichten Verzoeken Verslagen Documenten Zittingen PvA Afwiki   Bericht naar rechtbank Image: Construction of the second of the second of t | Afwikkeling |
|----------------------------------------------------------------------------------------------------|-------------|
| Dverzicht Berichten Verzoeken Verslagen Documenten Zittingen PvA Afwiki                                                                                                    | Afwikkelin  |
| Bericht naar rechtbank                                                                                                    |             |
| Bericht naar rechtbank                                                                                                    |             |
|                                                                                                    |             |
|                                                                                                    |             |
| leuw bericht                                                                                                    |             |
| 1. Tahawi kazisht 2. Uklandan hilipan/n) 2. Cantralaran an indiana                                                                                                    | dianan      |
| 1. Innoud benchit 2. Optioaden bijlage(ii) 5. Conditieren en indienen                                                                                                    | lulenen     |

## Automatisch uitgelogd?

Wanneer u langer dan 15 minuten niet actief bent op Mijn Rechtspraak, wordt u vanwege veiligheidsredenen automatisch uitgelogd. Vlak voor dit gebeurt, slaat Mijn Rechtspraak alle wijzigingen in uw bericht automatisch op.

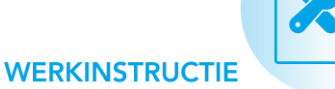

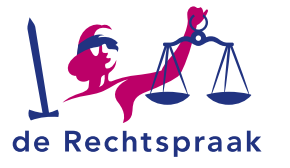

## Bijlage(n) toevoegen aan een bericht

U kunt aan uw bericht naar de rechtbank pdf-bestanden als bijlage toevoegen. Deze mogen maximaal 10MB groot zijn. In de afbeelding hieronder zijn de elementen van het venster **Uploaden bijlagen** genummerd.

#### 1. Bestand kiezen

Sleep een bestand in het veld. Of klik op **<Selecteer de bestanden>** en kies een bestand.

### 2. Titel

Geef in het veld **Titel** een beschrijving van het bestand. Neem bijvoorbeeld de naam van het bestand over.

### <Volgende> of <Vorige>

Klik op **<Volgende>** om het bericht te controleren en definitief in te dienen.

Klik op **<Vorige>** als u de inhoud van het bericht wilt aanpassen.

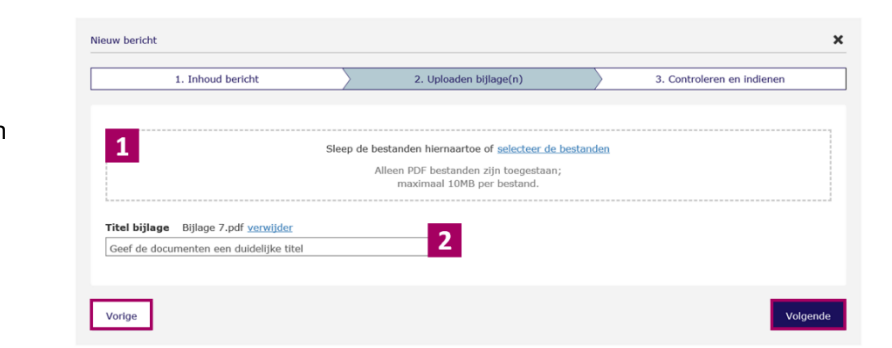

## Bericht controleren en indienen

In het laatste scherm controleert u het bericht. U verstuurt het bericht met **<Dien bericht in>**.

| 1. Inhoud bericht | 2. Uploaden bijlage(n) | 3. Controleren en indienen |  |  |
|-------------------|------------------------|----------------------------|--|--|
| <br>              |                        |                            |  |  |
| Vorige            |                        | Dien bericht in            |  |  |

## **GOED OM TE WETEN**

U ontvangt automatisch een e-mailnotificatie bij elk nieuw bericht van de rechtbank (zie het tabblad **Notificaties** bovenaan het scherm).

## Overzicht van berichten

Het tabblad **Berichten** bevat het totaaloverzicht van verstuurde en ontvangen berichten. Het overzicht geeft de datum, het onderwerp, de afzender en de status weer en vermeldt of het bericht een bijlage bevat. Klik op het onderwerp van een bericht om de inhoud te bekijken of de bijlage te downloaden.

| Datum bericht 🔹 | Onderwerp \$                     | Afzender +     | Status 🕈  | Bijlage(n) 🕈 |
|-----------------|----------------------------------|----------------|-----------|--------------|
| 7-12-2020 15:10 | Correctie op concept FEV         | H.B. Steunders | Concept   | Nee          |
| 7-12-2020 15:09 | Voorlopig Financieel Eindverslag | S. Akkermans   | Ontvangen | Nee          |
| 7-12-2020 15:08 | Voorlopig Financieel Eindverslag | H.B. Steunders | Verstuurd | Ja           |

## **Bericht beantwoorden**

U kunt reageren op een ontvangen bericht door het bericht te openen en onderaan het bericht op de knop **<Beantwoorden>** te klikken. U kunt nu achtereenvolgens de inhoud van het bericht opstellen, bijlagen toevoegen en het bericht controleren en indienen, zoals hiervoor beschreven bij Een bericht opstellen.

## **Meer informatie**

Kijk op rechtspraak.nl voor meer informatie over het werken met Mijn Rechtspraak Toezicht – **Faillissementen** en **Wsnp**. Hier vindt u ook de werkinstructies over:

- Werken in het portaal 'Mijn Rechtspraak'
- Berichten
- Documenten
- Taken
- Verslagen
- Verzoeken
- Zaken afwikkelen